## PyTest prüfen

Als letzten Schritt führst du das Programm mittels PyTest aus. Dadurch siehst du, ob alles korrekt eingerichtet wurde.

Gib im Reiter Terminal "pytest" ein und drücke Enter.

test session starts -----

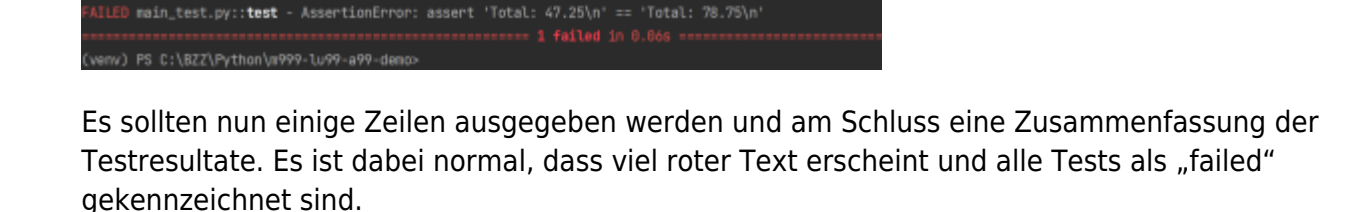

- Siehst du die Zusammenfassung der Testresultate? Gratuliere, du hast das Projekt erfolgreich geklont. Damit ist die Anleitung zu Ende.
- Siehst du eine Fehlermeldung wie z.B. "Module not found". Gehe zur Seite Problem eingrenzen.

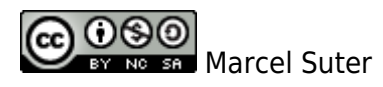

From: https://wiki.bzz.ch/ - **BZZ - Modulwiki** 

Permanent link: https://wiki.bzz.ch/howto/pycharm/troubleshooting/pytest

Last update: 2024/03/28 14:07

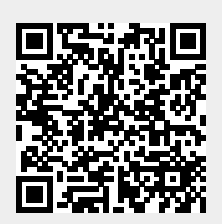